◆ZIP(圧縮)ファイルの作り方: Windows 11 の場合

① 「ZIP ファイル」化したい図面や画像等を一つのフォルダ — へ入れます。

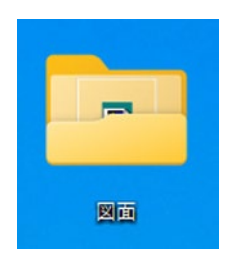

- ② フォルダを選択します。
- ③ マウスを右クリックします。
- ④ メニューが表示されます。

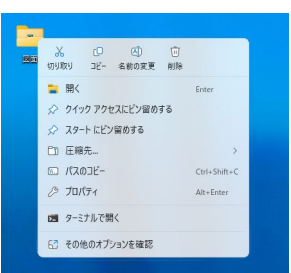

⑤ 圧縮先をクリックすると、さらにメニューが表示されます。

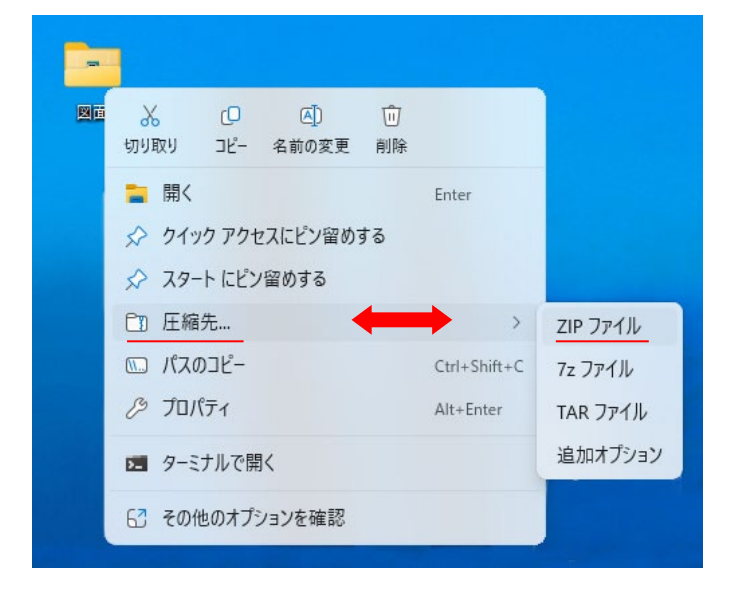

- ⑥ ZIP ファイルを選びます。
- ⑦ ZIP ファイルができます。

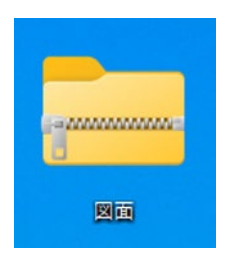

※ 1つのファイルだけを ZIP(圧縮)ファイルにする場合も同じ手順です。